## Cómo registrarse en ESS (Employee Self Service)

## ¿Qué información necesita?

- ✓ Los últimos cuatro dígitos de su número de seguro social
- ✓ Su número de empleado (se encuentra en la parte superior de su talón de cheque)
- ✓ Su fecha de nacimiento
- ✓ Ingresar una clave y una contraseña
- 1. En un navegador de Internet, vaya a https://ess.sccoe.org/04
- Compruebe que el número de su distrito está en la barra de menú en la parte superior derecha. ARUSD =
  4
- 3. Haga clic en la palabra **REGISTER** en la barra de menús o el panel izquierdo y seleccione **New Staff User**.

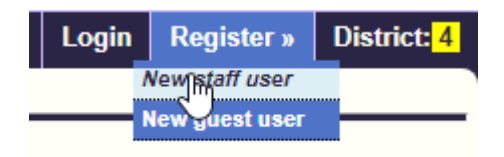

4. En Staff Pre-Registration Form, escriba el correo electrónico de su trabajo. En el caso de ARUSD, generalmente y de preferencia, es su PRIMER NOMBRE, punto, APELLIDO, el signo @, ARUSD.ORG. Si lo desea puede usar una dirección de correo electrónico del distrito o utilizar uno de estos correos electrónicos: AOL, COMCAST, GMAIL, HOTMAIL, SBCGLOBAL, ATT, o YAHOO. Haga clic en el botón Start Registration.

## Work email:

minnie.mouse@arusd.org

This should be your main email address. If you do not have a district email address you m an email has been sent to you. Click the link in the email to complete the registration.

Start registration Cancel

- 5. Para finalizar el proceso de registro regrese a la página de inicio ESS, en donde verá un mensaje que le indica que consulte su correo electrónico.
- 6. Ingrese a su correo electrónico. Abra el email y haga clic en la dirección de internet con hipervínculos. Automáticamente se abrirá una nueva página de registro ESS.
- 7. Coloque la información necesaria. Aquí hay unos consejos:
  - Verifique que el número del distrito de la parte superior derecho es el número de su distrito.
  - "Work Email" debe ser el mismo correo electrónico que ingresó cuando se registró.
  - Usuario y contraseña: Le sugerimos que utilice el mismo usuario y contraseña que utilizó cuando creó el correo electrónico nombre y apellido y la misma contraseña.
  - Cada uno debe tener al menos 5 caracteres y un máximo de 30.

 Si usted inicia la sesión y necesita ayuda con la contraseña entonces aparecerá lo siguiente: *Challenge Question*– (con el fin de cerciorarse de su identidad). Asegúrese que la pregunta y la respuesta sean fáciles de recordar.

| Staff Registratio           | n   | Form                               |                     |               |               |
|-----------------------------|-----|------------------------------------|---------------------|---------------|---------------|
| * indicates required fields |     |                                    |                     |               |               |
| District:                   | *   | Alum Rock Union School Dist. (4) • |                     |               |               |
| Last 4-digits of SSN:       | *   | 5555                               | Birth date: *       | May           | ▼ 11 ▼ 1970 ▼ |
| Employee number:            | *   | 123456                             |                     |               |               |
| Work email:                 | *   | minnie.mouse@arusd.org             |                     |               |               |
| Choose a login name         | e a | nd password:                       |                     |               |               |
| Login name:                 | *   | minniemouse                        | (5 - 30 characters) | <u>help</u> → |               |
| Password:                   | *   | •••••                              | (5 - 40 characters) | <u>help</u> → |               |
| Confirm password:           | *   | •••••                              |                     |               |               |
| Challenge question:         | *   | Mother's maiden name?              | T                   |               |               |
| Your answer:                | *   | Mousey                             |                     |               |               |
| Register <u>Cancel</u>      |     |                                    |                     |               |               |

- 8. Después de finalizar el proceso de registro, usted puede iniciar la sesión en ESS (*https://ess.sccoe.org/04*).
- Si olvida su contraseña, haga clic en el hipervínculo *Forget password* y responda lo que se le pregunta. Enseguida recibirá una contraseña temporal en el correo electrónico.
- Recuerde siempre cerrar la sesión y mantener su información segura haciendo clic en LOGOUT en la esquina superior derecha.

## Vea la información de su nómina a través de ESS (Employee Self Service - Autoservicio para Empleados)

1. Abra el navegador de Internet y teclee en el espacio: https://ess.sccoe.org. Se abrirá la ventana del ESS. Nota: Para proceder, usted ya deberá estar registrado en el ESS.

| My info » | Req | uests »   | Empl             |
|-----------|-----|-----------|------------------|
| Personnel |     |           |                  |
| Payroll   |     | Pay Histo | ny <sub>hu</sub> |
| Leave     |     | W2/ACA    | U                |

- 2. Revise la barra superior del menú para asegurarse que el número del Distrito sea el correcto. **4=ARUSD**
- 3. Haga clic sobre LOGIN (INICIAR SESIÓN) en la barra superior del menú o en la ventana izquierda.
- Ingrese su nombre de usuario de ESS y la contraseña, y haga clic sobre LOGIN (INICIAR SESIÓN) o pulse la tecla de Enter.
- 5. PARA VER LA INFORMACIÓN DE NÓMINA: Haga clic sobre **MY INFO (MI INFORMACIÓN)**, y seleccione **PAYROLL (NÓMINA)** y **PAY HISTORY (LISTA DE PAGOS)**.
  - Las partes resaltadas en azul son hipervínculos que le mostraran más información cuando usted haga clic sobre cada uno.

| Check/DD# | Туре | Date Paid  | Net Pay  | Image      |
|-----------|------|------------|----------|------------|
| 9017      | М    | 12/20/2019 | 5,449.44 | <u>Yes</u> |

- 6. Haga clic sobre la parte de cheques Check/DD# para ver la información de pagos.
- 7. Haga clic sobre YES (SÍ) bajo la barra de **Image** (Imagen) para ver su talón de cheque (en caso de que usted tenga depósito directo)
  - a. El talón de cheque se abrirá en formato PDF en otra ventana. Después usted puede IMPRIMIRLO o GUARDARLO en su computadora.
  - b. Para imprimir, haga clic sobre el ícono de la impresora.

| Microsoft Edge  |       |
|-----------------|-------|
| Mozilla Firefox |       |
| Google Chrome   | ¢ 🛨 🙃 |

c. Para guardar la imagen de la página, haga clic sobre el ícono de SAVE (GUARDAR) o DOWNLOAD (DESCARGAR)

| Mozilla Firefox |       |
|-----------------|-------|
| Google Chrome   | ¢ 💽 🖶 |

- > Asegúrese de guardar la imagen en un lugar seguro ya sea en su computadora o en una memoria USB.
- 8. Cuando haya terminado con la ventana, CIERRE la ventana haciendo clic sobre la pequeña x en la esquina superior derecha (no sobre la X grande y roja).

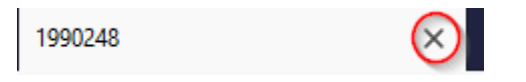

9. Cuando usted haya terminado de ver toda la información, haga clic sobre LOGOUT (CERRAR SESIÓN) del sistema del ESS (esquina superior derecha)

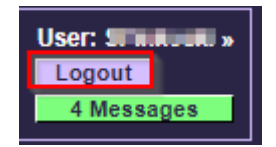